## Steps for Requesting an Increase in Plate Limit (Both Dealer and Interim Plates)

A dealer may make a request to the Auto Dealer Services Division to increase their approved plate limit for one or more license plate types online. This request itself does not result in plates being mailed to the dealer, but instead, **once approved**, allows the dealer to complete the Steps for Requesting One or More Additional Dealer Plates because they now have plates available to them. To request a plate limit increase, the user must meet the following conditions:

- Have a Microsoft Azure/Access Indiana account.
- Be linked to the online dealer account.
- Have one of the following user roles assigned to you: Primary, Administrator, Finance/Sales, General Office and General Plates and Office. **Note:** The user role of General Plates does not have access.
- Not have a license status of expired, suspended, revoked, or out of business.
- Note: This process applies to both dealer plates and interim (paper) plates.

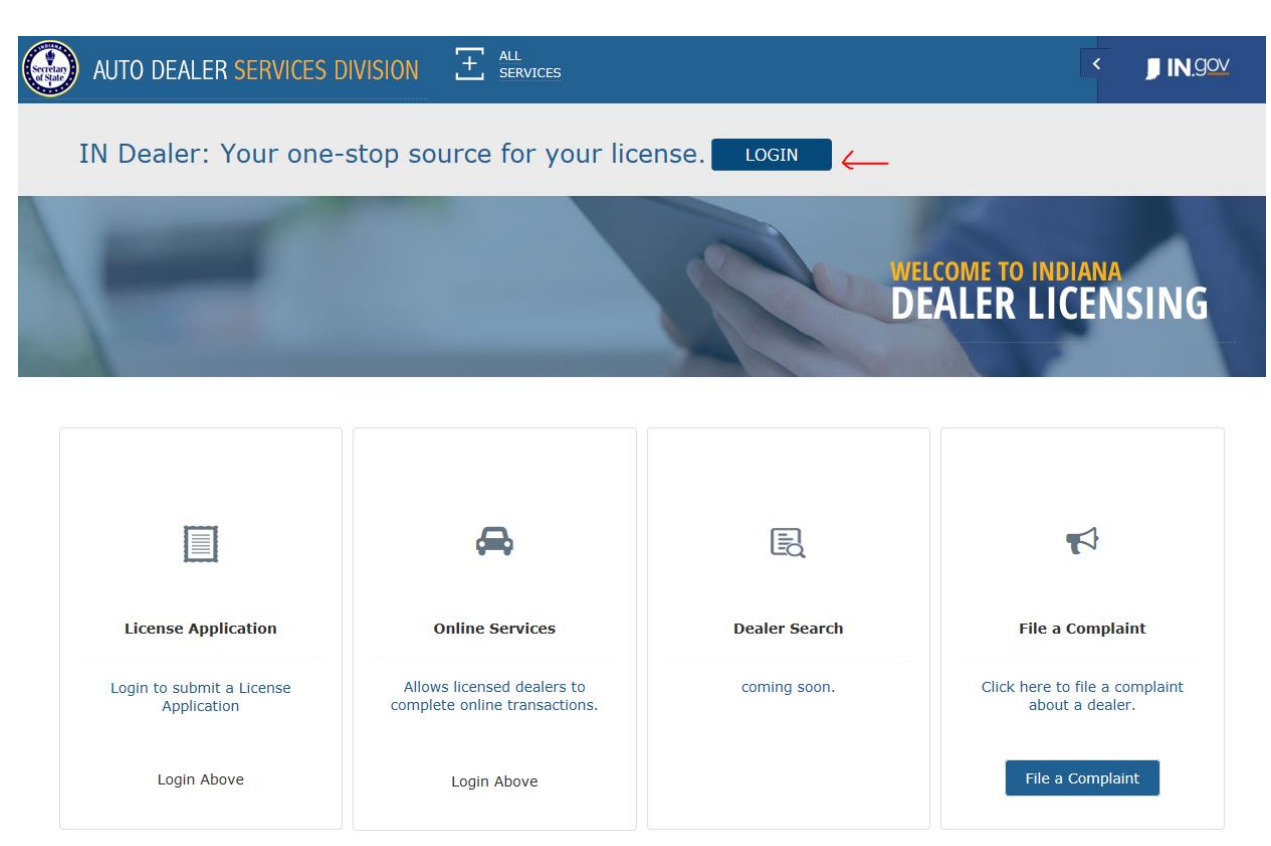

• Enter the user's Access Indiana/Microsoft Azure account information and Click Sign in.

## 1. Login to Online Account: <u>https://dealers.sos.in.gov/</u>

|   | Welcome to Access Indiana                      |
|---|------------------------------------------------|
| e | State of Indiana's Citizen Single Sign-On Port |
|   | Conduct business with ease and security        |

Th

|           | Sign In                            |  |
|-----------|------------------------------------|--|
| Email Add | ress                               |  |
| Password  | Forgot your password?              |  |
|           | Sign in                            |  |
|           | Don't have an account? Sign up now |  |
|           | Need Help?                         |  |

|                               | MY DAS       | HBOARD                   |              |                   |              |          |                |                                |             | ì                  |             |
|-------------------------------|--------------|--------------------------|--------------|-------------------|--------------|----------|----------------|--------------------------------|-------------|--------------------|-------------|
| MY<br>dashboard               | ALERT        | ALERTS AND ANNOUNCEMENTS |              |                   |              |          |                |                                |             |                    | (View All)  |
| ONLINE<br>SERVICES            | Type Subject |                          |              | Generated<br>Date | Subject      |          |                |                                |             |                    |             |
| 20                            |              |                          | NO RECORDS T | O VIEW.           |              | TEST DEA | LER 1 - APPR   | OVED - LICENSE RENE            | WAL USED DE | EALER - REF:2017   | 112166      |
| MY PROFILE                    |              |                          |              |                   |              |          |                | - APPROVED - LICENSE           | RENEWAL US  | SED DEALER - REF   | :2017112161 |
| FIND MY<br>DEALER<br>LICENSES |              |                          |              |                   |              | <        |                |                                |             |                    | >           |
|                               | CURRE        | NT LICENSES              |              |                   | (View All)   | RECEN    | T TRANSA       | CTIONS                         |             |                    | View All    |
|                               | Dealer #     | Dealer Name              | License Type | Status            | Renewal Date | Dealer # | Dealer<br>Name | Transaction Type               | Status      | Work Order #       | Date        |
| CONTACT US                    |              |                          | DEALER NEW   | EXPIRED           | 10/1/2017    | 1700400  | TEST           | LICENSE RENEWAL                | APPROVED    | 2017112166-        | 10/18/2017  |
|                               | (*******     |                          | DEALER NEW   | VALID             | 8/1/2018     |          | DEALER 1       | USED DEALER                    |             | 001                |             |
|                               |              | LLC                      | DISTRIBUTOR  | EXPIRED           | 10/1/2017    |          |                | LICENSE RENEWAL<br>NEW DEALER  | APPROVED    | 2017112163-<br>001 | 10/18/2017  |
|                               |              |                          | DISTRIBUTOR  | VALID             | 6/1/2018     |          |                | ADDITIONAL<br>DEALER PLATES    |             | 2017112162-<br>002 | 10/18/2017  |
|                               |              | TEST DEALER 1            | DEALER USED  | VALID             | 11/1/2018    | 10000    |                | INITIAL DEALER<br>PLATES       |             | 2017112162-<br>001 | 10/18/2017  |
|                               |              |                          |              |                   |              |          |                | LICENSE RENEWAL<br>USED DEALER | APPROVED    | 2017112161-<br>001 | 10/18/2017  |

2. Once logged in, click **Online Services** from the menu on the left side of the screen.

a. If linked to more than one dealer, select the dealer for which you wish to request a plate limit increase from the dropdown menu at the top of screen.

|                        | ONLINE SERVICES              |           |  |
|------------------------|------------------------------|-----------|--|
| MY<br>dashboard        | Dealer Name:Select           | Dealer #: |  |
| online<br>services     | Plates on Demand             |           |  |
| MY PROFILE             | Manage Users<br>Self Service |           |  |
|                        |                              |           |  |
| CONTACT US             |                              |           |  |
| LICENSE<br>APPLICATION |                              |           |  |

- 2. Click on **Self Service**.
  - a. Another menu will open to the right.
- 3. Click on Additional Plate.

- a. Must have appropriate user role (Primary, Administrator, Finance/Sales, General Office and General Plates and Office). **Note:** The user role of General Plates does not have access.
- b. An Information Page will appear. This page contains instructions for requesting a plate limit increase.
- c.

|                   | ADDITIONAL PLATE - INFORMATION                                                                                                    |             |
|-------------------|----------------------------------------------------------------------------------------------------|-------------|
| 邱                 | Dealer Name:                                                                                                    | Dealer #: C |
|                   | PLEASE READ BEFORE YOU CONTINUE                                                                                                    |             |
|                   | On the following page, you will be able to request additional dealer license plates within your approved dealer plate limit. You may request additional dealer license plates for each license plate type for which you are eligible.           |             |
| 20<br>MY PROFILE  | <ul> <li>Once the request has been submitted, you will be able to pay for the number of plates you requested<br/>within your limit. You may pay for these plates online from the Invoices widget on your Dashboard.</li> </ul>                  |             |
| FIND MY<br>DEALER | If you are at or near your approved dealer license plate limit, you may request an increase in your plate limit on the following page.                                                                                                    |             |
|                   | <ul> <li>The Division will determine the number of plates for which you will be approved, if any. A request for<br/>an increase in license plate limit may result in an audit in order for the Division to evaluate the<br/>request.</li> </ul> |             |
|                   | <ul> <li>Once the request for an increase in plate limit has been approved, you may come back and request<br/>additional dealer license plates.</li> </ul>                                                                                      |             |
|                   |                                                                                                    |             |
|                   | Cancel                                                                                                    | Continue    |

- d. At the bottom of the Information Page, there is a **Cancel** button and a **Continue** button.
  - i. **Cancel** = Takes user back to their Dashboard
  - ii. **Continue** = Takes user to the Renewal Application page
- 4. Additional Plate page
  - a. To request a plate limit increase, complete the **middle section** of the page called Plate Limit Increase.

|                               | ADDITIONAL     | PLATE -                    | REQUEST                                              |                                    |                              |                                  |                      |                                                                                                    |
|-------------------------------|----------------|----------------------------|------------------------------------------------------|------------------------------------|------------------------------|----------------------------------|----------------------|----------------------------------------------------------------------------------------------------|
| ŵ                             | Dealer Name: W | OLFES EV                   | ANSVILLE AUTO A                                      | UCTION                             |                              |                                  |                      | Dealer <b>#: 0407631</b>                                                                                                    |
| MY<br>DASHBOARD               | ADDITIONAL     | PLATE W                    | ITHIN CURRENT PL                                     |                                    |                              |                                  |                      |                                                                                                    |
| ONLINE<br>SERVICES            | PLATE TYPE     |                            | PLATE LI                                             | МІТ ТҮРЕ                           | AVAILABLE FOR ISSU           | E HOW MANY PLATES?               | ACTIONS              | "Available for Issue" represents the number of plates<br>you currently have available to request. "How Many                                                                                                    |
| 20                            | -SELECT-       |                            |                                                      |                                    |                              |                                  | Add Cancel           | Plates" is the number of plates you would like to<br>request. You may request up to the number listed in the<br>Available for Issue field.                                                                                                    |
| FIND MY<br>DEALER<br>LICENSES |                |                            |                                                      |                                    |                              |                                  |                      | If you are requesting a plate type from the drop down<br>menu that you have not previously requested, you must<br>first submit a request an increase in plate limit for that<br>plate type as your current limit will be zero.                                                                                                    |
| FORMS                         | PLATE LIMIT    | INCREAS                    | E                                                    |                                    |                              |                                  |                      |                                                                                                    |
| CONTACT US                    | PLATE LIMIT    | үре                        | DEALER PLATES<br>REQUESTED?                          | HOW MANY DEALER<br>PLATES?         | INTERIM PLATES<br>REQUESTED? | HOW MANY INTERIM<br>PLATES?      | ACTIONS              | Select the plate type from the dropdown. Indicate<br>whether you are requesting an increase in your dealer<br>plate limit and/or your interim plate limit. Interim                                                                                                    |
| LICENSE                       | -SELECT-       | Y                          | O YES O NO                                           |                                    | O YES O NO                   |                                  | Add Cancel           | place minic and/or your intermin place minic intermit<br>license places refer to either the paper temporary plates<br>generated through the Plates on Demand system when<br>a vehicle is sold, or the temporary watercraft<br>plates are not generated by the Plates on Demand<br>system.<br>Plases enter the <b>additional</b> number of plates you would<br>like to have added to your current approved limit in the<br>"How Many Plates" field. Once you have entered the<br>number of plates you matto add, click on the Add |
|                               | AFEIDMATI      |                            |                                                      |                                    |                              |                                  |                      | button to the right.                                                                                                    |
|                               | AFFIRMATIO     | Л                          |                                                      |                                    |                              |                                  |                      |                                                                                                    |
|                               |                | I hereby ce<br>application | rtify, under the penalty of<br>are true and correct. | of perjury, that I am authorized t | to make this application and | that the answers and information | on contained in this |                                                                                                    |
|                               |                |                            | Application prepare                                  | i by *:                            |                              |                                  |                      |                                                                                                    |
|                               |                |                            |                                                      | Title *:                           |                              |                                  |                      |                                                                                                    |
|                               | Cancel         |                            |                                                      |                                    | s                            | ave as Draft                     |                      | Save and Continue                                                                                                    |

b. In the Plate Type drop down menu, select the plate type for which the dealer would like to request an increase in limit.

|                               | ADDITIONAL PL4    | ATE - I              | REQUEST                                               |                              |                                |                             |                       |                                                                                                    |
|-------------------------------|-------------------|----------------------|-------------------------------------------------------|------------------------------|--------------------------------|-----------------------------|-----------------------|----------------------------------------------------------------------------------------------------|
| ŝ                             | Dealer Name: WOLF | ES EV/               |                                                       | Dealer #: <b>0407631</b>     |                                |                             |                       |                                                                                                    |
| DASHBOARD                     | ADDITIONAL PLA    | TE WI                | THIN CURRENT PLATE                                    |                              |                                |                             |                       |                                                                                                    |
| ONLINE<br>SERVICES            | PLATE TYPE        |                      | PLATE LIMIT T                                         | уре                          | AVAILABLE FOR ISSUE            | HOW MANY PLATES?            | ACTIONS               | "Available for Issue" represents the number of plates<br>you currently have available to request. "How Many<br>Plates" is the number of plates you would like to                                                                                                    |
| 26<br>MY PROFILE              | -SELECT-          |                      |                                                       |                              |                                |                             | Add Cancel            | request, you may request up to the number listed in the<br>Available for Issue field.                                                                                                    |
| FIND MY<br>DEALER<br>LICENSES |                   |                      |                                                       |                              |                                |                             |                       | If you are requesting a plate type from the drop down<br>menu that you have not previously requested, you must<br>first submit a request an increase in plate limit for that<br>plate type as your current limit will be zero.                                                                                                    |
| FORMS                         | PLATE LIMIT INC   | REASE                |                                                       |                              |                                |                             |                       |                                                                                                    |
| CONTACT US                    | PLATE LIMIT TYPE  | 6                    | DEALER PLATES<br>REQUESTED?                           | HOW MANY DEALER<br>PLATES?   | INTERIM PLATES<br>REQUESTED?   | HOW MANY INTERIM<br>PLATES? | ACTIONS               | Select the plate type from the dropdown. Indicate<br>whether you are requesting an increase in your dealer<br>plate limit and/or your interim plate limit. Interim                                                                                                    |
|                               | -SELECT-          |                      | O YES O NO                                            |                              | O YES O NO                     |                             | Add Cancel            | license plates refer to either the paper temporary plates<br>generated through the Plates on Demand system when<br>a vehicle is sold, or the temporary watercraft plates<br>issued when a vatercraft is sold. Temporary vatercraft<br>plates are not generated by the Plates on Demand<br>system.<br>Please enter the <b>additional</b> number of plates you would<br>like to have added to your current approved limit in the<br>"How Many Plates" field. Once you have entered the<br>number of plates you want to add, click on the Add<br>button to the right. |
|                               | AFFIRMATION       |                      |                                                       |                              |                                |                             |                       |                                                                                                    |
|                               | I here<br>applie  | eby cert<br>cation a | ify, under the penalty of per<br>re true and correct. | ury, that I am authorized to | o make this application and th | at the answers and informat | ion contained in this |                                                                                                    |
|                               |                   |                      | Application prepared by *                             |                              |                                |                             |                       |                                                                                                    |
|                               |                   |                      | Title *                                               |                              |                                |                             |                       |                                                                                                    |
|                               | Cancel            |                      |                                                       |                              | Sav                            | e as Draft                  |                       | Save and Continue                                                                                                    |

- c. Once the dealer has selected a Plate Limit Type, select the "Yes" radio button under Dealer Plates Requested?
- d. Enter the number the dealer would like to have **added** to their current plate limit for the selected plate type.
  - i. For example, if a dealer has a Motorcycle Plate Limit of 5, but would like to have a plate limit of 20, the dealer must enter 15 in the "How Many Dealer Plates? field.
- b. If the dealer also wants to request an increase in their interim (paper) plate limit, they must select the "Yes" radio button under Interim Plates Requested?, then enter the number of interim plates they would like to have **added** to their current interim plate limit.
  - i. For example, if a dealer wants to request an increase in their motor vehicle interim plate limit from 100 to 150, the dealer must enter 50 in the How Many Interim Plates? field.
- c. Note: A dealer is **not required** to submit both a request for increase in plate limit for both dealer plates and interim (paper) plates. The dealer can request one or the other, or both. To request one or the other, the dealer must complete **only** the fields related to dealer plates or interim plates.
- d. Once the dealer has completed their desired request, they must click the **Add** button.

|                               | ADDITIONAL PLATE - F                        | REQUEST                                               |                               |                                |                             |                     |                                                                                                    |  |  |
|-------------------------------|---------------------------------------------|-------------------------------------------------------|-------------------------------|--------------------------------|-----------------------------|---------------------|----------------------------------------------------------------------------------------------------|--|--|
| ŵ                             | Dealer Name:                                |                                                       |                               |                                |                             |                     | Dealer #:                                                                                                    |  |  |
| DASHBOARD                     | ADDITIONAL PLATE WITHIN CURRENT PLATE LIMIT |                                                       |                               |                                |                             |                     |                                                                                                    |  |  |
|                               | PLATE TYPE                                  | PLATE LIMIT TY                                        | PE                            | AVAILABLE FOR ISSUE            | IOW MANY PLATES?            | ACTIONS             | "Available for Issue" represents the number of plates<br>you currently have available to request. "How Many<br>Plates" is the number of plates you would like to                                                                                               |  |  |
|                               | -SELECT-                                    |                                                       |                               |                                |                             | Add Cancel          | request. You may request up to the number listed in the<br>Available for Issue field.                                                                                                    |  |  |
| FIND MY<br>DEALER<br>LICENSES |                                             |                                                       |                               |                                |                             |                     | If you are requesting a plate type from the drop down<br>menu that you have not previously requested, you must<br>first submit a request an increase in plate limit for that<br>plate type as your current limit will be zero.                                 |  |  |
| FORMS                         | PLATE LIMIT INCREASE                        |                                                       |                               |                                |                             |                     |                                                                                                    |  |  |
| CONTACT US                    | PLATE LIMIT TYPE                            | DEALER PLATES<br>REQUESTED?                           | HOW MANY DEALER<br>PLATES?    | INTERIM PLATES<br>REQUESTED?   | HOW MANY INTERIM<br>PLATES? | ACTIONS             | Select the plate type from the dropdown. Indicate whether you are requesting an increase in your dealer plate limit and/or your interim plate limit. Interim                                                                                                   |  |  |
| LICENSE<br>APPLICATION        | -SELECT-                                    | O YES O NO                                            |                               | O YES O NO                     |                             | Add Cancel          | license plates refer to either the paper temporary plates<br>generated through the Plates on Demand system when<br>a vehicle is sold, or the temporary watercraft plates                                                                                       |  |  |
|                               | MOTORCYCLES                                 | VES                                                   | 15                            | VES                            | 50                          | e 🔹 🗲               | issued when a watercraft is sold. Temporary watercraft<br>plates are not generated by the Plates on Demand<br>system.                                                                                                    |  |  |
|                               |                                             |                                                       |                               |                                |                             |                     | Please enter the <b>additional</b> number of plates you would<br>like to have added to your current approved limit in the<br>"How Many Plates?" field. Once you have entered the<br>number of plates you want to add, click on the Add<br>button to the right. |  |  |
|                               |                                             |                                                       |                               |                                |                             |                     |                                                                                                    |  |  |
|                               | AFFIRMATION                                 |                                                       |                               |                                |                             |                     |                                                                                                    |  |  |
|                               | I hereby certi<br>application ar            | fy, under the penalty of perju<br>e true and correct. | ry, that I am authorized to r | nake this application and that | the answers and information | n contained in this |                                                                                                    |  |  |
|                               |                                             | Application prepared by $*$ :                         |                               |                                |                             |                     |                                                                                                    |  |  |
|                               |                                             | Title *:                                              |                               |                                |                             |                     |                                                                                                    |  |  |
|                               | Cancel                                      |                                                       |                               | Save                           | as Draft                    |                     | Save and Continue                                                                                                    |  |  |

- e. Once the dealer has added the plate limit increases they wish to request, the dealer must complete **all** fields in the Affirmation section at the bottom of the page.
- f. After completing the above steps, the user can select the following buttons:
  - i. **Cancel** = A warning message will appear alerting the dealer that cancelling will result in the entered detail being deleted. It allows the user to confirm the cancellation or select Save as Draft.
  - ii. Save as Draft = The data entered so far will be saved without being submitted. The user can come back to the transaction later to finish it. The draft transaction can be found on the user's Dashboard in the Drafts widget.
  - iii. **Save and Continue** = Save the data entered so far and proceed to the Documents page.

## 5. Documents page

- a. For this particular transaction, a dealer is not required to upload any documents; however, they may upload a document under the Other Documents section if desired..
  - i. The size limit for each uploaded document is 5MB.
  - ii. To upload a document, click the **Browse** button and select the file to upload. Then click the **Upload** button.
  - iii. The user can delete uploaded documents if uploaded in error by clicking on the **Trashcan** icon.

- b. After uploading all of their documents, the user can select from the following buttons:
  - i. **Cancel** = A warning message will appear alerting the user that cancelling will result in the entered detail being deleted. It allows the user to confirm the cancellation or select Save as Draft.
  - ii. Save as Draft = The data entered so far will be saved without being submitted. The user can come back to the transaction later to finish it. The draft transaction can be found on the user's Dashboard in the Drafts widget.
  - iii. **Submit** = The data entered is saved and submitted to the Auto Dealer Services Division.

|            | ADDITIONAL PLATE - DOCUMEN | ΠS                  |              |         |                                                        |
|------------|----------------------------|---------------------|--------------|---------|--------------------------------------------------------|
| ŵ          | Dealer Name:               |                     |              |         | Dealer #:                                              |
| DASHBOARD  | REQUIRED DOCUMENTS         |                     |              |         |                                                        |
|            | DOCUMENT TYPE              | DOCUMENT            |              | ACTIONS | There are currently no required documents to upload.   |
| Ŀ          |                            | NO RECORDS TO VIEW. |              |         |                                                        |
| MY PROFILE |                            |                     |              |         |                                                        |
| FIND MY    | OTHER DOCUMENTS            |                     |              |         |                                                        |
| LICENSES   |                            |                     | Browse       | Upload  | You may upload documents related to your request here. |
| FORMS      | DOCUMENT TYPE              | DOCUMENT            |              | ACTIONS |                                                        |
|            |                            | NO RECORDS TO VIEW. |              |         |                                                        |
|            | Cancel                     | s                   | ave as Draft |         | Submit                                                 |

- 6. Next steps
  - a. Once submitted, the transaction will appear in the **Recent Transactions** widget, the invoice to pay for the requested plates will appear in the **Invoice** widget on the dealer's Online Dashboard.

i. Note: It could take up to 30 minutes for the transaction to appear.

- b. The Division will review the request, and will make the final determination as to the appropriate plate limit. The approved plate limit may be less than what the dealer requested.
- c. Once approved, the dealer will see the status of the Plate Limit Increase change to Approved. At that time, the dealer can go back into the Additional Plate page and request additional dealer plates.
- d. If there are any issues with the request, the dealer will be contacted by the Division.
- e. A dealer can track the progress of any transaction from their Online Dashboard by locating the transaction in the **Recent Transactions** widget.

## RECENT TRANSACTIONS

View All

| DEALER # | DEALER<br>NAME    | TRANSACTION<br>TYPE               | STATUS             | WORK ORDER<br>#    | DATE      |
|----------|-------------------|-----------------------------------|--------------------|--------------------|-----------|
|          |                   | PLATE LIMIT<br>INCREASE           | RECEIVED           | 2018120410-<br>001 | 1/16/2018 |
|          |                   | ADDITIONAL<br>DEALER PLATES       | PENDING<br>PAYMENT | 2018120409-<br>001 | 1/16/2018 |
|          |                   | ADDITIONAL<br>DEALER PLATES       | PENDING<br>PAYMENT | 2018120408-<br>002 | 1/12/2018 |
|          |                   | INITIAL DEALER<br>PLATES          | PENDING<br>PAYMENT | 2018120408-<br>001 | 1/12/2018 |
|          | ANNE<br>Reference | LICENSE<br>RENEWAL USED<br>DEALER | APPROVED           | 2018119889-<br>001 | 1/5/2018  |